# SPF voor fysiotherapeuten

## Veilig inloggen zonder DigiD met Multi Factor Authentication (MFA)

Om MFA te gebruiken is een smartphone nodig. Die moet u eenmalig koppelen aan de gratis MFA-app: Google Authenticator.

### Wat moet u doen?

•

- <u>Heeft u al eerder ingelogd?</u>
  Dan kunt u dezelfde gebruikersnaam en wachtwoord gebruiken en is de MFA een extra beveiliging. Ga hiervoor naar <a href="http://mijn.fysiopensioen.nl/login">http://mijn.fysiopensioen.nl/login</a>
  - a. Weet u uw gebruikersnaam en/of wachtwoord niet meer? Deze kunt u opvragen op dezelfde pagina.
  - Heeft u nog niet eerder ingelogd?
    - a. Maak een account aan op http://mijn.fysiopensioen.nl/login
    - b. Kies 'Inloggen zonder DigiD'
    - c. Kies dan 'moet u een account aanvragen'.
    - d. Volg daarna de stappen hieronder.

#### Volg voor het koppelen van uw mobiele telefoon de volgende stappen:

- 1. Installeer de gratis MFA-app Google Authenticator\* via de appstore op uw mobiele telefoon.
- 2. Voer uw gebruikersnaam en wachtwoord in op de site en klik op INLOGGEN.

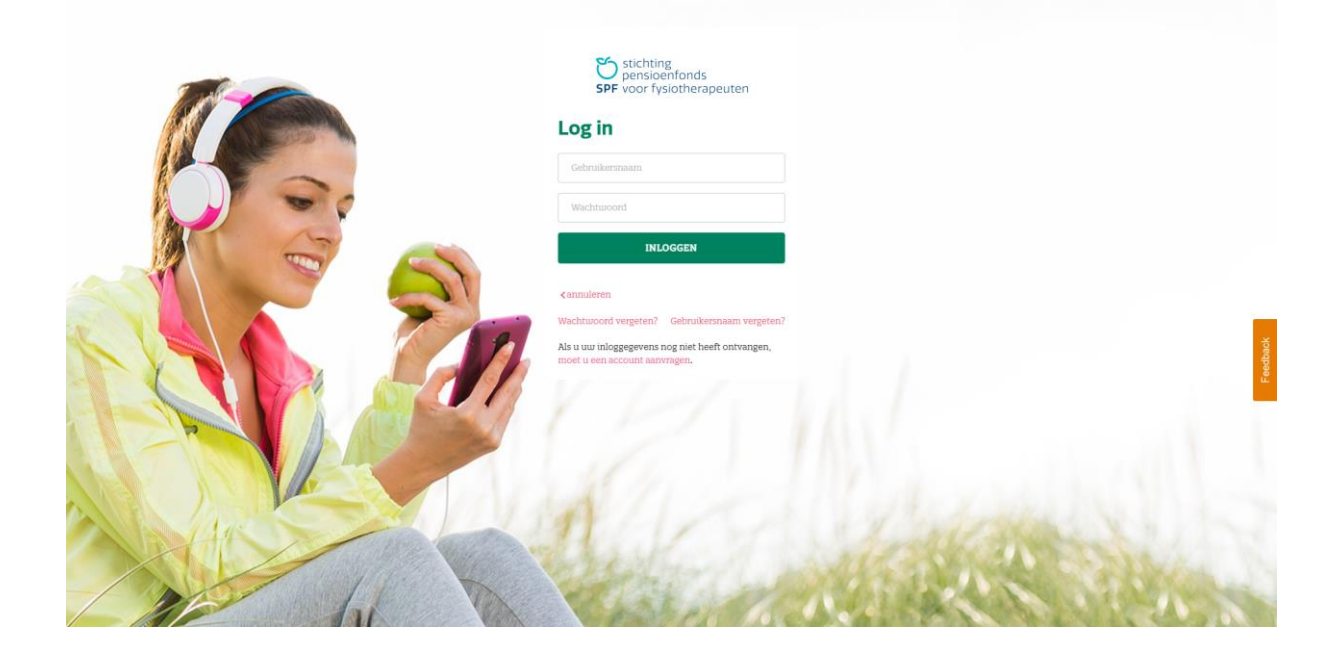

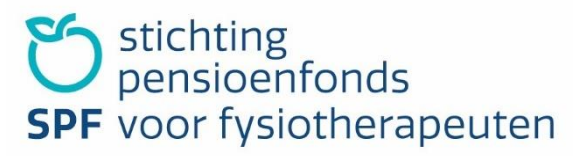

3. Open de app Google Authenticator en scan de QR-code: er verschijnt een 6-cijferige code.

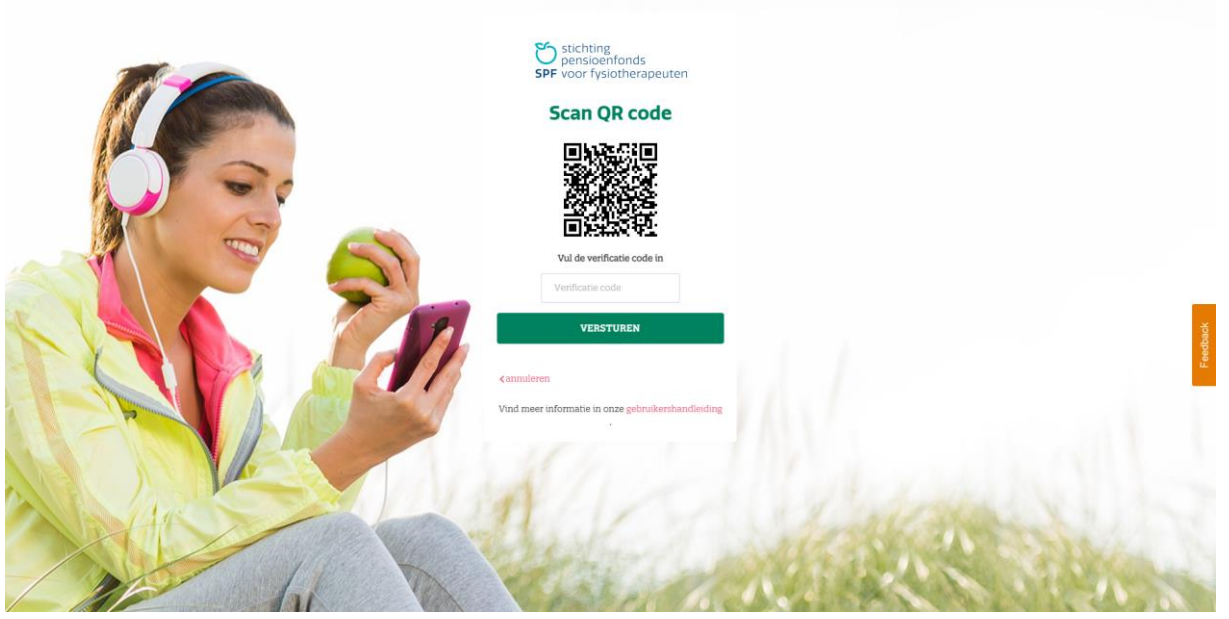

- 4. Type de 6-cijferige code in onder het vakje QR-code en druk op Controleer wachtwoord.
- 5. De MFA-app is nu gekoppeld aan uw persoonlijke account. U ontvangt een 24-cijferige recovery code. Bewaar deze goed.

#### Met uw gekoppelde mobiele telefoon kunt u voortaan zo inloggen:

- 1. Voer uw gebruikersnaam en wachtwoord in op de site.
- 2. Open de MFA-app op uw mobiele telefoon. Op uw scherm verschijnt een code van 6 cijfers.

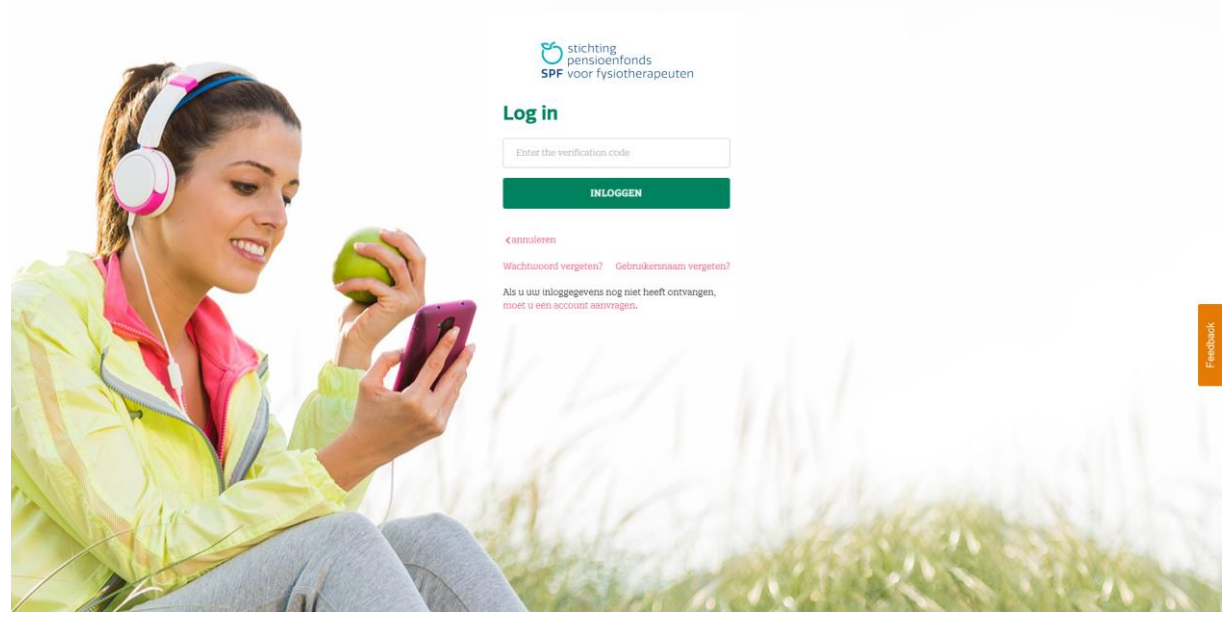

3. Voer deze code in op de site en klik op *INLOGGEN*. Deze code is maximaal 30 seconden geldig. Daarna verschijnt er een nieuwe code.